## Contenido

#### W: Funciones accesorias ......W1

| Activación de las funciones accesorias | W1  |
|----------------------------------------|-----|
| Interfaz robótica PC MILL 55           | W2  |
| Interfaz robótica PC MILL 105          | W3  |
| Interfaz robótica PC MILL 125          | W4  |
| Interfaz robótica PC MILL 155          | W5  |
| Interfaz robótica PC MILL 300          | W6  |
| Interfaz robótica Concept MILL 55      | W7  |
| Interfaz robótica Concept MILL 105     | W8  |
| Interfaz robótica Concept MILL 155     | W9  |
| Tornillo automático                    | W11 |
| Puerta automática                      | W11 |
| Dispositivo soplador                   | W11 |
| Aparato divisior                       | W11 |
| Activar torreta portaherramientas      | W11 |
| Interfay DNC                           | W12 |

## X: EmConfig......X1

| Generalidades                                          | X1 |
|--------------------------------------------------------|----|
| Iniciar EmConfig                                       | Х2 |
| Activar los accesorios                                 | ΧЗ |
| Guardar modificaciones                                 | ΧЗ |
| Crear disquete de datos de máquina o llave de datos de |    |
| máquina                                                | ΧЗ |

#### Y: Dispositivos de entrada externos . Y1

| eclado de mando EMCO USB                               | Y1    |
|--------------------------------------------------------|-------|
| Volumen de suministro                                  | Y1    |
| Montaje                                                | Y2    |
| Conexión al PC                                         | Y6    |
| Ajustes en el software de PC                           | Y6    |
| Instalación del driver USB                             | Y6    |
| Ajuste en caso de nueva instalación del software del F | °C Y6 |
| Ajuste con software del PC ya instalado                | Y6    |
| Interrupción del software del PC                       | Y6    |
|                                                        |       |

### Z: Instalación del Software ...... Z1

| Requisitos del sistema         | Z1  |
|--------------------------------|-----|
| Instalacón del software        | Z1  |
| Alternativas del WinNC         | Z1  |
| Ajustes de la tarjeta interfaz | Z2  |
| Tarjeta RS 485 (AC88)          | Z2  |
| Tarjeta PCCOM (RS 422) (AC95)  | Z4  |
| Tarjeta de red (ACC)           | Z6  |
| Inicio de WinNC                | Z10 |
| Cierre de WinNC                | Z10 |
| Introducción de licencia       | Z11 |
| Manager de licencia            | Z11 |

E2008-11

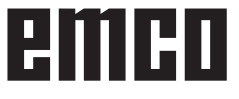

## W: Funciones accesorias

#### Nota:

Después de modificar estos ajustes, se ha de apagar y volver a encender la máquina.

Para los accesorios se usan los siguientes códigos M:

- M10 Enclavar aparato divisior
- M11 Liberar aparato divisior
- M25 Cerrar tornillo
- M26 Abrir tornillo
- M27 Cabezal divisor
- M71 Soplado on
- M72 Soplado off

## Los accesorios y las funciones de la máquina se pueden accionar con las siguientes teclas:

| Teclado del PC     | Teclado del control, Digitali-<br>zador |
|--------------------|-----------------------------------------|
| Strg o             | $\square$                               |
| Giro torreta herra | mientas*                                |
| Strg "2            |                                         |
| Soplado on / off   |                                         |
| Strg "2            | - <b>5</b> 1                            |
| Refrigerante on /  | off*                                    |
| Strg §<br>3        |                                         |
| Cabezal divisor g  | iratorio•                               |
| Strg \$            |                                         |
| Paro del avance    | •X                                      |
| Strg %<br>5        | ~~ <b>\</b>                             |
| Arranque avance    | *x                                      |
| Strg &             | Arranque cabezal manual:                |
| Paro cabezal       | A derechas: pulsar bre-<br>vemente      |
| Strg / 7           | A izquierdas: 🔷 pulsar mín 1 s.         |
| Arranque cabeza    | l*                                      |

### Activación de las funciones accesorias

El Fresadoras pueden disponer de los siguientes accesorios

- Puerta automática
- Tornillo automático
- Dispositivo soplador de niebla
- Interfaz robótica
- Cabezal divisor
- Interfaz DNC

El accesorio se activará con EmConfig.

| Strg (<br>8 [       | AUX                   |
|---------------------|-----------------------|
| AUX ON              |                       |
| Strg )<br>9 ]       | <u>ح</u> ن            |
| Cerrar tornillo     | +•                    |
| Strg = 0 }          | حت                    |
| Abrir tornillo      | +•                    |
| Strg ?<br>ß \       |                       |
| AUX OFF             |                       |
| Strg                |                       |
| Abrir / cerrar puer | rta: tecla aceptación |

Abili / cellai puella. lecia aceptacion

- + funciona solamente con la puerta abierta
- \* funciona solamente con la puerta cerrada
- no depende del estado de la puerta
- x sólo en modo de operación especial

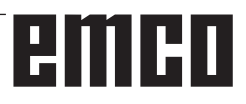

La interfaz robótica para el PC Mill 55 es un accesorio. Para activarla se ha de instalar un software PLC especial y un PLC ampliación. La interfaz robótica controla directamente las entradas y salidas del PLC.

#### Precaución:

Las entradas y salidas **NO** están sin tensión. (**SIN** aislar)

#### Entradas

#### Nivel de señal

0 V .. 5 V LOW 15 V .. 24 V HIGH

## Impedancia de entrada 2 k $\Omega$

#### Forma de la señal

Mientras haya una señal ALTO en la entrada 5.7, "FEED HOLD" estará activa.

Todas las demás entradas necesitan un impulso ALTO con una duración mínima de 1 segundo, para conmutar los accesorios (sin señal permanente).

#### Asignación de entradas

- E 5.1 robótica / Abrir puerta
- E 5.0 robótica / Cerrar puerta
- E 5.2 robótica / Abrir tornillo
- E 5.3 robótica / Cerrar tornillo
- E 5.7 robótica / Paro avance
- E 5.6 robótica / INICIAR programa

#### Salidas

Todas las salidas son a prueba de cortocircuitos y soportan 0,2 A.

#### Nivel de señal

20 V .. 24 V ALTO

#### Asignación de salidas

- A 5.0 robótica / STOP programa (M30, M00, M01, M02)
- A 5.1 robótica / Los ejes están en el punto de referencia
- A 5.3 robótica / Puerta abierta
- A 5.4 robótica / Puerta cerrada
- A 5.5 robótica / Posición posterior tornillo
- A 5.6 robótica / Tornillo sujeto
- A 5.7 robótica / Salida alarma

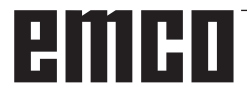

La interfaz robótica para el PC Mill 105 es un accesorio. Para activarla se ha de instalar un software PLC especial y un PLC ampliación. La interfaz robótica controla directamente las entradas y salidas del PLC.

Precaución:

Las entradas y salidas **NO** están sin tensión. (**SIN** aislar)

#### Entradas

#### Nivel de señal

0 V .. 5 V LOW 15 V .. 24 V HIGH

Impedancia de entrada 2 k $\Omega$ 

#### Forma de la señal

Mientras haya una señal ALTO en la entrada 5.7, "FEED HOLD" estará activa.

Todas las demás entradas necesitan un impulso ALTO con una duración mínima de 1 segundo, para conmutar los accesorios (sin señal permanente).

#### Asignación de entradas

\*E 6.0 robótica / cerrar puerta canale 2 entradas E 6.2 robótica / AUX ON

- E 6.3 robótica / Cambio modo CN referencia automático
- E 6.4 robótica / Acercaminto punto de referencia
- E 6.5 robótica / Iniciar CN
- E 6.6 robótica / Paro avance
- E 7.0 robótica / Cerrar tornillo
- E 7.1 robótica / Abrir tornillo
- E 7.5 robótica / Abrir puerta

#### Salidas

Todas las salidas son a prueba de cortocircuitos y soportan 0,2 A.

#### Nivel de señal

20 V .. 24 V ALTO

#### Asignación de salidas

A 0.3 robótica / alarma activa

- \*A 6.0 robótica / cerrar puerta canal 2 salidas
- A 6.3 robótica / PARADA DE EMERGENCIA
- A 6.4 robótica / Máquina preparada
- A 6.5 robótica / Modo CN referencia
- A 6.6 robótica / M00, M01, M02, M03 o M30 aktivo
- A 6.7 robótica / Los ejes están en el punto de referencia
- A 7.0 robótica / Tornillo sujeto
- A 7.1 robótica / Tornillo abierto
- A 7.6 robótica / Puerta cerrada
- A 7.7 robótica / Puerta abierta

\* Se puede cerrar la puerta por medio de dos contactos de seguridad sin potencial.

Un contacto puentea la tecla de consenso, el segundo conecta la salida PLC 6.0 con la entrada PLC 6.0.

El relé de seguridad debe estar conectado hasta que la puerta sea cerrada, en seguida se debe desconectar.

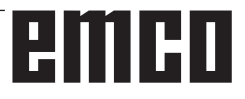

La interfaz robótica para el PC Mill 125 es un accesorio. Para activarla se ha de instalar un software PLC especial y un PLC ampliación. La interfaz robótica controla directamente las entradas y salidas del PLC.

#### Precaución:

Las entradas y salidas **NO** están sin tensión. (**SIN** aislar)

#### Entradas

#### Nivel de señal

0 V .. 5 V LOW 15 V .. 24 V HIGH

Impedancia de entrada 2 k $\Omega$ 

#### Forma de la señal

Mientras haya una señal ALTO en la entrada 6.6, "FEED HOLD" estará activa.

Todas las demás entradas necesitan un impulso ALTO con una duración mínima de 1 segundo, para conmutar los accesorios (sin señal permanente).

#### Asignación de entradas

#### E 6.2 robótica / AUX ON

- E 6.3 robótica / Cambio modo CN referencia automático
- E 6.4 robótica / Acercaminto punto de referencia
- E 6.5 robótica / Iniciar CN
- E 6.6 robótica / Paro avance
- E 7.0 robótica / Cerrar tornillo
- E 7.1 robótica / Abrir tornillo
- E 7.4 robótica / Cerrar puerta
- E 7.5 robótica / Abrir puerta

#### Salidas

Todas las salidas son a prueba de cortocircuitos y soportan 0,2 A.

#### Nivel de señal

20 V .. 24 V ALTO

#### Asignación de salidas

- A 6.3 robótica / PARADA DE EMERGENCIA
- A 6.4 robótica / Máquina preparada
- A 6.5 robótica / Modo CN referencia
- A 6.6 robótica / M00, M01, M02, M03 o M30 aktivo
- A 4.7 robótica / Estado alarma
- A 7.0 robótica / Tornillo sujeto
- A 7.1 robótica / Tornillo abierto
- A 7.6 robótica / Puerta cerrada

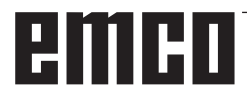

La interfaz robótica para el PC Mill 155 es un accesorio. Para activarla se ha de instalar un software PLC especial y un PLC ampliación. La interfaz robótica controla directamente las entradas y salidas del PLC.

Precaución:

Las entradas y salidas **NO** están sin tensión. (**SIN** aislar)

#### Entradas

#### Nivel de señal

0 V .. 5 V LOW 15 V .. 24 V HIGH

Impedancia de entrada 2 k $\Omega$ 

#### Forma de la señal

Mientras haya una señal ALTO en la entrada 6.6, "FEED HOLD" estará activa.

Todas las demás entradas necesitan un impulso ALTO con una duración mínima de 1 segundo, para conmutar los accesorios (sin señal permanente).

#### Asignación de entradas

- \*E 6.0 robótica / cerrar puerta canale 2 entradas
- E 6.2 robótica / AUX ON
- E 6.3 robótica / Cambio modo CN referencia automático
- E 6.4 robótica / Acercaminto punto de referencia
- E 6.5 robótica / Iniciar CN
- E 6.6 robótica / Paro avance
- E 7.0 robótica / Cerrar tornillo
- E 7.1 robótica / Abrir tornillo
- E 7.5 robótica / Abrir puerta

#### Salidas

Todas las salidas son a prueba de cortocircuitos y soportan 0,2 A.

#### Nivel de señal

20 V .. 24 V ALTO

#### Asignación de salidas

- A 0.3 robótica / alarma activa
- \*A 6.0 robótica / cerrar puerta canal 2 salidas
- A 6.3 robótica / PARADA DE EMERGENCIA
- A 6.4 robótica / Máquina preparada
- A 6.5 robótica / Modo CN referencia
- A 6.6 robótica / M00, M01, M02, M03 o M30 aktivo
- A 6.7 robótica / Los ejes están en el punto de referencia
- A 7.0 robótica / Tornillo sujeto
- A 7.1 robótica / Tornillo abierto
- A 7.6 robótica / Puerta cerrada
- A 7.7 robótica / Puerta abierta

\* Se puede cerrar la puerta por medio de dos contactos de seguridad sin potencial.

Un contacto puentea la tecla de consenso, el segundo conecta la salida PLC 6.0 con la entrada PLC 6.0.

El relé de seguridad debe estar conectado hasta que la puerta sea cerrada, en seguida se debe desconectar.

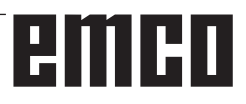

La interfaz robótica para el PC Mill 300 es un accesorio. Para activarla se ha de instalar un software PLC especial y un PLC ampliación. La interfaz robótica controla directamente las entradas y salidas del PLC.

#### Precaución:

Las entradas y salidas **NO** están sin tensión. (**SIN** aislar)

#### Entradas

#### Nivel de señal

0 V .. 5 V LOW 15 V .. 24 V HIGH

## Impedancia de entrada 2 k $\Omega$

#### Forma de la señal

Todas las demás entradas necesitan un impulso ALTO con una duración mínima de 1 segundo, para conmutar los accesorios (sin señal permanente).

#### Asignación de entradas

- E 8.2 robótica / AUX ON
- E 8.3 robótica / Cambio modo CN referencia automático
- E 8.4 robótica / Acercaminto punto de referencia
- E 8.5 robótica / Iniciar CN
- E 9.1 robótica / Cerrar tornillo
- E 9.0 robótica / Abrir tornillo
- E 9.1 robótica / Cerrar puerta
- E 9.0 robótica / Abrir puerta

#### Salidas

Todas las salidas son a prueba de cortocircuitos y soportan 0,2 A.

#### Nivel de señal

20 V .. 24 V ALTO

#### Asignación de salidas

- A 9.6 robótica / Máquina preparada
- A 8.6 robótica / Modo CN referencia
- A 8.7 robótica / Los ejes están en el punto de referencia
- A 9.7 robótica / M00, M01, M02, M03 o M30 aktivo
- A 9.1 robótica / Tornillo sujeto
- A 9.0 robótica / Tornillo abierto
- A 9.4 robótica / Puerta cerrada
- A 9.5 robótica / Puerta abierta

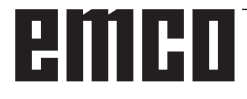

## Interfaz robótica Concept MILL 55

La interfaz robótica para el Concept Mill 55 es un accesorio. Para activarla se ha de instalar un software PLC especial y un PLC ampliación. La interfaz robótica controla directamente las entradas y salidas del PLC.

#### Precaución:

Las entradas y salidas **NO** están sin tensión. (**SIN** aislar)

#### Entradas

#### Nivel de señal

0 V .. 5 V LOW 15 V .. 24 V HIGH

## Impedancia de entrada 2 k $\Omega$

#### Forma de la señal

Todas las demás entradas necesitan un impulso ALTO con una duración mínima de 1 segundo, para conmutar los accesorios (sin señal permanente).

#### Asignación de entradas

E 5.6 robótica / Iniciar CN E 5.7 robótica / Paro avance E 5.3 robótica / Cerrar tornillo E 5.2 robótica / Abrir tornillo E 5.0 robótica / Cerrar puerta E 5.1 robótica / Abrir puerta

#### Salidas

Todas las salidas son a prueba de cortocircuitos y soportan 0,2 A.

#### Nivel de señal

20 V .. 24 V ALTO

#### Asignación de salidas

- A 5.7 robótica / alarma activa
- A 5.0 robótica / Máquina preparada
- A 5.1 robótica / Los ejes están en el punto de referencia
- A 5.6 robótica / Tornillo sujeto
- A 5.5 robótica / Tornillo abierto
- A 5.4 robótica / Puerta cerrada
- A 5.3 robótica / Puerta abierta

emco

## Interfaz robótica Concept MILL 105

La interfaz robótica para el Concept Mill 105 es un accesorio. Para activarla se ha de instalar un software PLC especial y un PLC ampliación. La interfaz robótica controla directamente las entradas y salidas del PLC.

#### Precaución:

Las entradas y salidas **NO** están sin tensión. (**SIN** aislar)

#### Entradas

#### Nivel de señal

0 V .. 5 V LOW 15 V .. 24 V HIGH

Impedancia de entrada 2 k $\Omega$ 

#### Forma de la señal

Mientras haya una señal ALTO en la entrada 7.4, "FEED HOLD" estará activa.

Todas las demás entradas necesitan un impulso ALTO con una duración mínima de 1 segundo, para conmutar los accesorios (sin señal permanente).

#### Asignación de entradas

- \*E 6.6 robótica / cerrar puerta canale 2 entradas
- E 7.0 robótica / AUX ON
- E 7.1 robótica / Cambio modo CN referencia automático
- E 7.2 robótica / Acercaminto punto de referencia
- E 7.3 robótica / Iniciar CN
- E 7.4 robótica / Paro avance
- E 7.6 robótica / Cerrar tornillo
- E 7.7 robótica / Abrir tornillo
- E 8.3 robótica / Abrir puerta

#### Salidas

Todas las salidas son a prueba de cortocircuitos y soportan 0,2 A.

#### Nivel de señal

20 V .. 24 V ALTO

#### Asignación de salidas

- A 3.3 robótica / alarma activa
- \*A 4.0 robótica / cerrar puerta canal 2 salidas
- A 4.3 robótica / PARADA DE EMERGENCIA
- A 4.4 robótica / Máquina preparada
- A 4.5 robótica / Modo CN referencia
- A 4.6 robótica / M00, M01, M02, M03 o M30 aktivo
- A 4.7 robótica / Los ejes están en el punto de referencia
- A 5.0 robótica / Tornillo sujeto
- A 5.1 robótica / Tornillo abierto
- A 5.6 robótica / Puerta cerrada
- A 5.7 robótica / Puerta abierta

\* Se puede cerrar la puerta por medio de dos contactos de seguridad sin potencial.

Un contacto puentea la tecla de consenso, el segundo conecta la salida PLC 4.0 con la entrada PLC 6.6.

El relé de seguridad debe estar conectado hasta que la puerta sea cerrada, en seguida se debe desconectar.

## Interfaz robótica Concept MILL 155

La interfaz robótica para el Concept Mill 155 es un accesorio. Para activarla se ha de instalar un software PLC especial y un PLC ampliación. La interfaz robótica controla directamente las entradas y salidas del PLC.

#### Precaución:

Las entradas y salidas **NO** están sin tensión. (**SIN** aislar)

#### Entradas

#### Nivel de señal

0 V .. 5 V LOW 15 V .. 24 V HIGH

Impedancia de entrada 2 k $\Omega$ 

#### Forma de la señal

Mientras haya una señal ALTO en la entrada 6.1, "FEED HOLD" estará activa

Todas las demás entradas necesitan un impulso ALTO con una duración mínima de 1 segundo, para conmutar los accesorios (sin señal permanente).

#### Asignación de entradas

\*E 5.3 robótica / cerrar puerta canale 2 entradas E 5.5 robótica / AUX ON

- E 5.6 robótica / Cambio modo CN referencia automático
- E 5.7 robótica / Acercaminto punto de referencia
- E 6.0 robótica / Iniciar CN
- E 6.1 robótica / Paro avance
- E 6.2 robótica / Cerrar tornillo
- E 6.3 robótica / Abrir tornillo
- E 6.5 robótica / Abrir puerta

#### Salidas

Todas las salidas son a prueba de cortocircuitos y soportan 0,2 A.

#### Nivel de señal

20 V .. 24 V ALTO

#### Asignación de salidas

A 3.3 robótica / alarma activa

- \*A 5.3 robótica / cerrar puerta canal 2 salidas
- A 4.0 robótica / PARADA DE EMERGENCIA
- A 4.1 robótica / Máquina preparada
- A 4.2 robótica / Modo CN referencia
- A 4.3 robótica / M00, M01, M02, M03 o M30 aktivo
- A 4.4 robótica / Tornillo sujeto
- A 4.5 robótica / Tornillo abierto
- A 4.6 robótica / Puerta cerrada
- A 4.7 robótica / Puerta abierta
- A 5.0 robótica / Los ejes están en el punto de referencia

\* Se puede cerrar la puerta por medio de dos contactos de seguridad sin potencial.

Un contacto puentea la tecla de consenso, el segundo conecta la salida PLC 5.3 con la entrada PLC 5.3.

El relé de seguridad debe estar conectado hasta que la puerta sea cerrada, en seguida se debe desconectar.

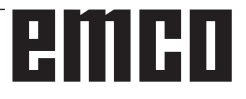

# emco

## Tornillo automático

El tornillo automático funciona solamente con la puerta antivirutas abierta. Se puede desplazar manualmente pulsando la tecla, o a través de la interfaz robótica o por medio de la interfaz DNC.

En el PC MILL 100/105/125/155 también en el programa con M25/M26

#### Notas para trabajar con el contrapunto automático

- El cabezal principal no puede ser conectado cuando el tornillo esté en una posición indefinida (ni en las posiciones posterior ni sujeto).
- Sólo se puede mover manualmente el contrapunto con la puerta abierta, cabezal parado e INICIAR CN inactivo. En el PC MILL 50/55 tiene que estar abierta la puerta.
- El contrapunto se mueve al pulsar la tecla hasta que se alcanza la posición final, no se puede posicionar mediante pulsaciones de la tecla.

## Puerta automática

Características con puerta activada automática:

#### Abrir puerta:

La puerta se puede abrir pulsando manualmente la tecla, a través de la interfaz robótica o por medio de la interfaz DNC.

Adicionalmente, la puerta se abre si se procesan los siguientes comandos en el programa CNC:

- M00
- M01
- M02
- M30

#### Cerrar puerta:

La puerta se puede cerrar sólo mediante la pulsación manual de la tecla, a través de la interfaz robótica o por medio de la interfaz DNC.

PC MILL 55: La puerta se cierra al pulsar la tecla

PC MILL 100/105/125/155: Para cerrar la puerta, pulse a la vez la tecla puerta y la tecla de aceptación. La puerta se mueve solamente mientras están pulsadas las teclas

## Dispositivo soplador

#### M71 Soplado ON

Mediante M71 en el programa CNC el dispositivo soplador será conectado.

#### M72 Soplado OFF

Mediante M71 en el programa CNC, se desconectará el dispositivo soplador.

En el PC MILL 50/55 el dispositivo soplador se conecta y desconecta con la combinación de teclas Ctrl + 2.

## **Aparato divisior**

#### M10 Enclavar aparato divisior

#### M11 Liberar aparato divisior

La aparato divisior (PC MILL 100/125/155) portaherramientas será activada como un accesorio con EmConfig.Vea "EmConfig"

### Activar torreta portaherramientas

La torreta (PC MILL 100/105/125/155) portaherramientas será activada como un accesorio con EmConfig.Vea "EmConfig"

## Interfay DNC

El accesorio interfaz DNC se activa con WinConfig indicando TCP/IP (con WinNC SINUMERIK 810D/840D) o una interfaz serial para el DNC.

Con la interfaz DNC la máquina se puede operar a través del control PC junto con otras máquinas (sistema de mecanización flexible).

Un ordenador maestro coordina las máquinas y puede cargar o leer los siguientes datos y comando a través de la interfaz DNC:

- iniciar CN
- parar CN
- programas CN
- decalajes de cero
- datos de herramienta
- RESET
- ir a punto de referencia
- control periférico
- datos de arrastre, ...

La descripción del protocolo DNC se encuentra en el documentación en línea.

#### Con WinNC SINUMERIK 810D/840D:

El ajuste de los parámetros de la interfaz serial DNC se efectúa como en la transmisión de datos a través de la interfaz serial en el área de manejo "SERVICIOS" a través de los softkeys "V24 USER" y "AJUSTE", debiéndose seleccionar la interfaz serial de DNC.

El formato DNC "Reduced ASCII" necesita 7 bits de datos para la transmisión de datos.

El formato DNC "Full Binary" necesita 8 bits de datos para la transmisión de datos.

Si la interfaz DNC se acciona con TCP/IP, se espera en el port 5557 a las conexiones que llegan.

#### Instalación de la interfaz DNC

- Iniciar Windows 98/ME/2000/XP/Vista
- Sólo con Windows 98: bajar el controlador de USB del Internet y instalarlo
- Introducir la llave USB
- Iniciar el menú de EMCO
- El programa de instalación se inicia
- La instalación se realizará através de menús. Seguir los pasos individuales por orden.

## X: EmConfig

## Generalidades

EmConfig es un software auxiliar para el WinNC.

Con EmConfig puede modificar las configuraciones del WinNC.

Las posibles configuraciones más importantes son:

- Idioma del control
- Sistema de medidas mm pulgada
- Activación de los accesorios
- Selección de interfaces para el teclado de control

EmConfig también puede activar las funciones de diágnosis para casos de servicio - para que pueda obtener ayuda rápida.

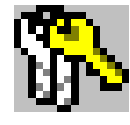

Algunas funciones están protegidas por una contraseña por cuestiones de seguridad y sólo pueden ser activadas por el servicio técnico de la primera puesta en servicio y de cliente.

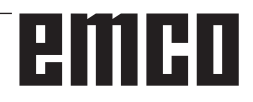

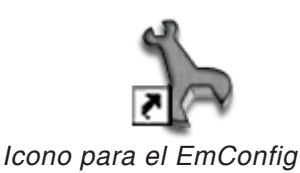

| Elección de control                                                                                                    |
|----------------------------------------------------------------------------------------------------|
| Seleccionar un control.                                                                                                    |
| "EMCOtronic TM02 M"         "GE Fanuc Series 0 M"         "GE Fanuc Series 21 M"         "PAL M"         "Sinumerik 810 M"         "Sinumerik 820 M" |
| OK Interrupción                                                                                                    |

Cuadro de diálogo para tipos de control

| Datos ?                                                                                   |                            |          |
|-------------------------------------------------------------------------------------------|----------------------------|----------|
| Abrir nuevo Guardar Contrase                                                              | a Disquete MSD Información |          |
| <ul> <li>Configuración</li> <li>Medio de entrada</li> <li>Posiblidades de test</li> </ul> | EmConfig                   |          |
| <ul> <li>Análisis de error</li> <li>Datos de máquina</li> </ul>                           | Idioma EmConfig Español    | <b>~</b> |
| <ul> <li>Datos del eje</li> <li>Datos de máquina PLC</li> <li>EmConfig</li> </ul>         | Sistema de medias métrico  | ~        |
|                                                                                           |                            |          |
|                                                                                           |                            |          |
|                                                                                           |                            |          |
|                                                                                           |                            |          |
|                                                                                           |                            |          |
|                                                                                           |                            |          |
|                                                                                           | Configuraciones            | ~        |
|                                                                                           |                            | ~        |
|                                                                                           |                            |          |

## Iniciar EmConfig

Abrir EmConfig.

Cuando varios tipos de controles están instalados, aparece en la pantalla un cuadro de diálogo de selección.

Hacer clic en el tipo requirido de control y en OK.

Las configuraciones siguientes sólo valen para el control aquí elegido.

En la pantalla aparece el cuadro de diálogo del EmConfig.

Aquí puede seleccionar el idioma del EmConfig. Para activar las configuraciones, el programa tiene que ser reiniciado.

Cambiar el idioma del EmConfig

Advertencia: Seleccionar la opción de menú requirida. En el cuadro de diálogo se explica cada función.

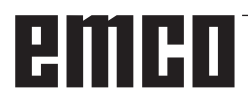

## Activar los accesorios

Después de instalar los accesorios en la máquina, tienen que ser activados aquí.

| <mark>浩</mark> EmConfig ("EMCOtronic TM02                                              | M")*                                             |            |          |
|----------------------------------------------------------------------------------------|--------------------------------------------------|------------|----------|
| Datos ?                                                                                |                                                  |            |          |
| Abrir nuevo Guardar Contrasef                                                          | ia Disquete MSD Información                      |            |          |
| <ul> <li>Configuración</li> <li>Medio de entrada</li> </ul>                            |                                                  | Accesorios |          |
| <ul> <li>Posiblidades de test</li> <li>Análisis de error</li> </ul>                    | Sistema automático de la puerta de máquina       |            |          |
| <ul> <li>Datos del eje</li> <li>Datos del eje</li> <li>Datos de máquina PLC</li> </ul> | Tornillo de banco automático                     |            |          |
| Accesorios<br>Identificación de máquina A                                              | Dispositivo de soplado                           |            |          |
| EmConfig                                                                               | Elemento de amarre neumático                     |            |          |
|                                                                                        | Divisor SCHÄFER                                  |            |          |
|                                                                                        | Interfaz robótica                                |            |          |
|                                                                                        |                                                  |            |          |
|                                                                                        |                                                  |            |          |
|                                                                                        |                                                  |            |          |
|                                                                                        |                                                  |            |          |
|                                                                                        | Activar un sistema automático de la puerta de ma | áquina.    | <u>~</u> |
|                                                                                        |                                                  |            |          |
| <                                                                                      |                                                  |            | <b>v</b> |
|                                                                                        |                                                  |            |          |

Activar los accesorios

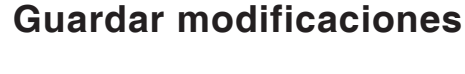

Después de configurar las modificaciones tienen que ser guardadas.

Seleccionar "Guardar" o hacer clic en el símbolo.

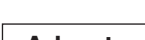

#### Advertencia:

Campos de entradas rojos señala valores inadmisibles. Entradas de valores inadmisibles no se podrán guardar con EmConfig.

Después de guardar, crear el disquete de datos de máquina (MSD) o la llave de USD de los datos de máquina.

### Crear disquete de datos de máquina o llave de datos de máquina

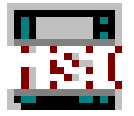

Después de haber guardado los datos de máquina, el disquete de datos de máquina o la llave de USB de datos de máquina tiene que estar en la unidad equivalente.

Al no ser así, no será posible guardar los datos y las modificaciones se perderán.

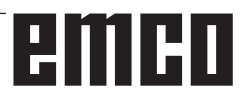

# emco

## Y: Dispositivos de entrada externos

#### Nota:

Ya que el teclado de mando ya está designado para un manejo óptimo con un display TFT, se recomienda la instalación de tal display. En caso de uso en la máquina misma las teclas del teclado de mando están iluminadas. El teclado de mando puede ser fijado con los dos tornillos anteriores en el pupitre de la máquina.

## Teclado de mando EMCO USB

## Volumen de suministro

El volumen de suministro de un teclado de mando completo consiste de 2 partes: Aparato base Módulo de teclas

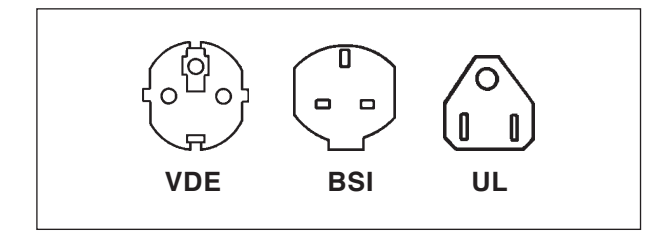

#### No. ped. Denominación

- X9B 000 Unidad de base con cable USB
- X9Z 600 Display TFT con cable de pantalla y bloque de alimentación
- A4Z 010 Cable de red VDE
- A4Z 030 Cable de red BSI
- A4Z 050 Cable de red UL
- X9Z 010N Módulo de teclas SINUMERIK 810 2 chapas de teclado con teclas 1 juego de teclas de sustitución
- X9Z 020N Módulo de teclas SINUMERIK 820 2 chapas de teclado con teclas 1 juego de teclas de sustitución
- X9Z 040N Módulo de teclas SINUMERIK 840 2 chapas de teclado con teclas 1 juego de teclas de sustitución
- X9Z 050N Módulo de teclas FAGOR 8055 TC 2 chapas de teclado con teclas
- X9Z 055N Módulo de teclas FAGOR 8055 MC 2 chapas de teclado con teclas
- X9Z 110N Módulo de teclas FANUC 0 2 chapas de teclado con teclas 1 juego de teclas de sustitución

- X9Z 130N Módulo de teclas FANUC 212 chapas de teclado con teclas1 juego de teclas de sustituciónX9Z 210N Módulo de teclas EMCOTRONIC
- TM02 2 chapas de teclado con teclas 1 juego de teclas de sustitución
- X9Z 510N Módulo de teclas PAL 2 chapas de teclado con teclas 1 juego de teclas de sustitución
- X9Z 520N Módulo de teclas HEIDENHAIN 355 2 chapas de teclado con teclas 1 juego de teclas de sustitución
- X9Z 520N Módulo de teclas HEIDENHAIN 426/430 2 chapas de teclado con teclas 1 juego de teclas de sustitución

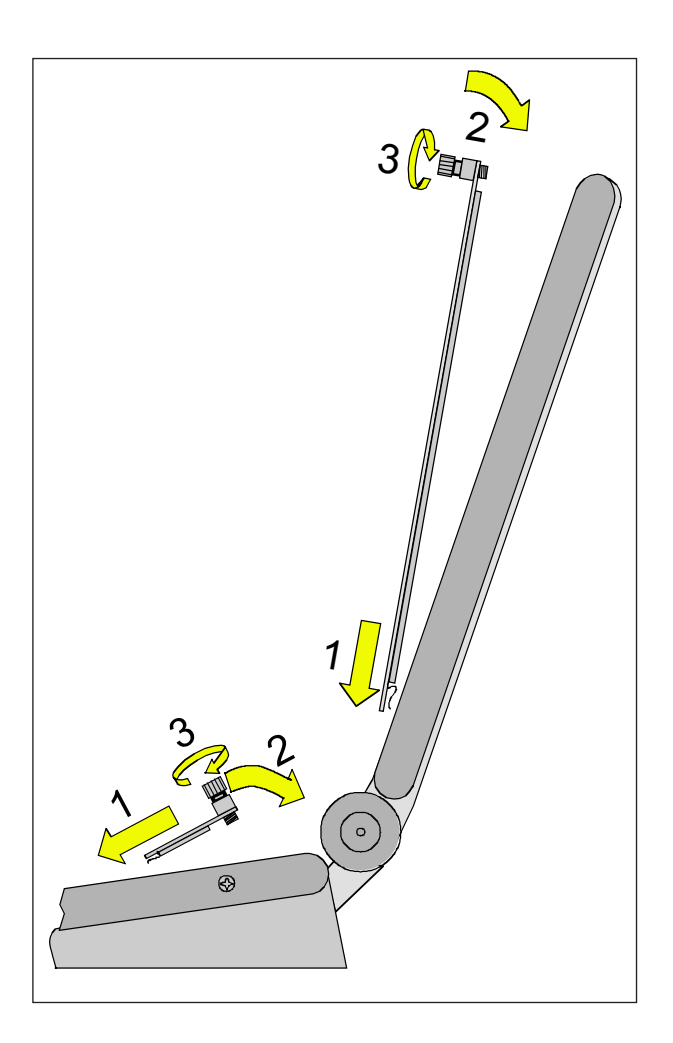

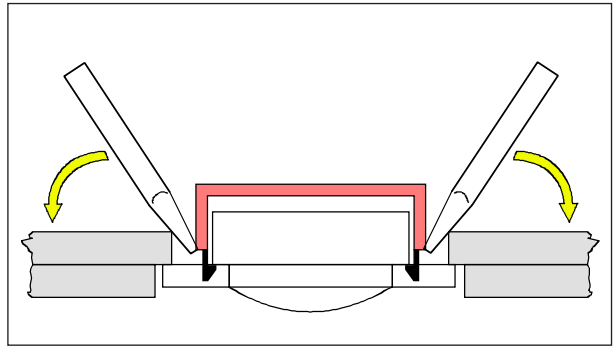

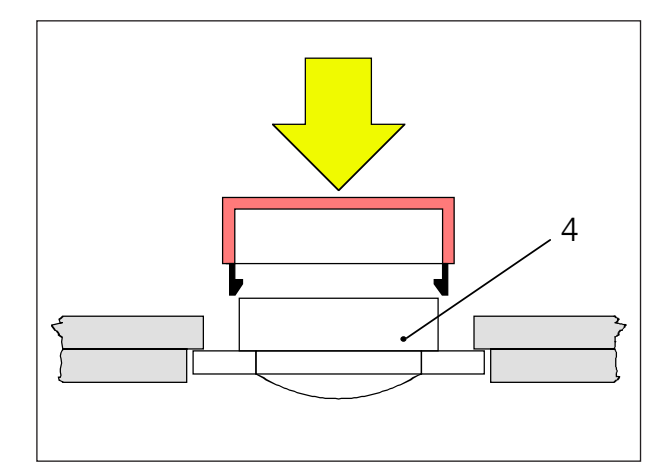

## Montaje

- Inserte la correspondiente chapa del teclado con ayuda de las piezas de inserción en el aparato base (1).
- Incline la chapa del teclado hasta que descanse plana en el escote del aparato base (2).
- Fije la chapa del teclado con los dos tornillos moleteados (3).

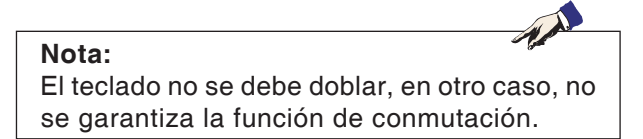

#### Cambio de tapas de teclas individuales

El teclado está equipado ex fábrica con las tapas de las teclas para tornos.

El volumen de suministro incluye un juego de teclas de sustitución con el que los teclados para fresadoras pueden ser reequipados.

Si se desea utilizar el teclado de mando para fresadoras, es necesario cambiar una parte de las tapas de las teclas. Siga en este caso el patrón indicado en las próximas páginas.

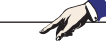

Para el tipo de control Heidenhain 355 sólo está disponible la versión para fresar. Puede seleccionar una versión Dialog o DIN y cambiar las teclas correspondientes. Para el tipo de control Heidenhain 426/430 sólo está disponible la versión para fresar.

#### Extracción

Nota:

Levante cuidadosamente con un destornillador fino o con un cuchillo la tapa de la tecla a cambiar.

#### Inserción

Posicione el cuerpo de la tecla (4) en el centro del escote.

Presione la tapa de la tecla desde arriba perpendicularmente sobre el cuerpo de la tecla hasta que se sienta que la tapa de la tecla se enclava.

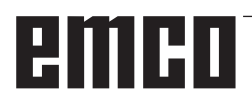

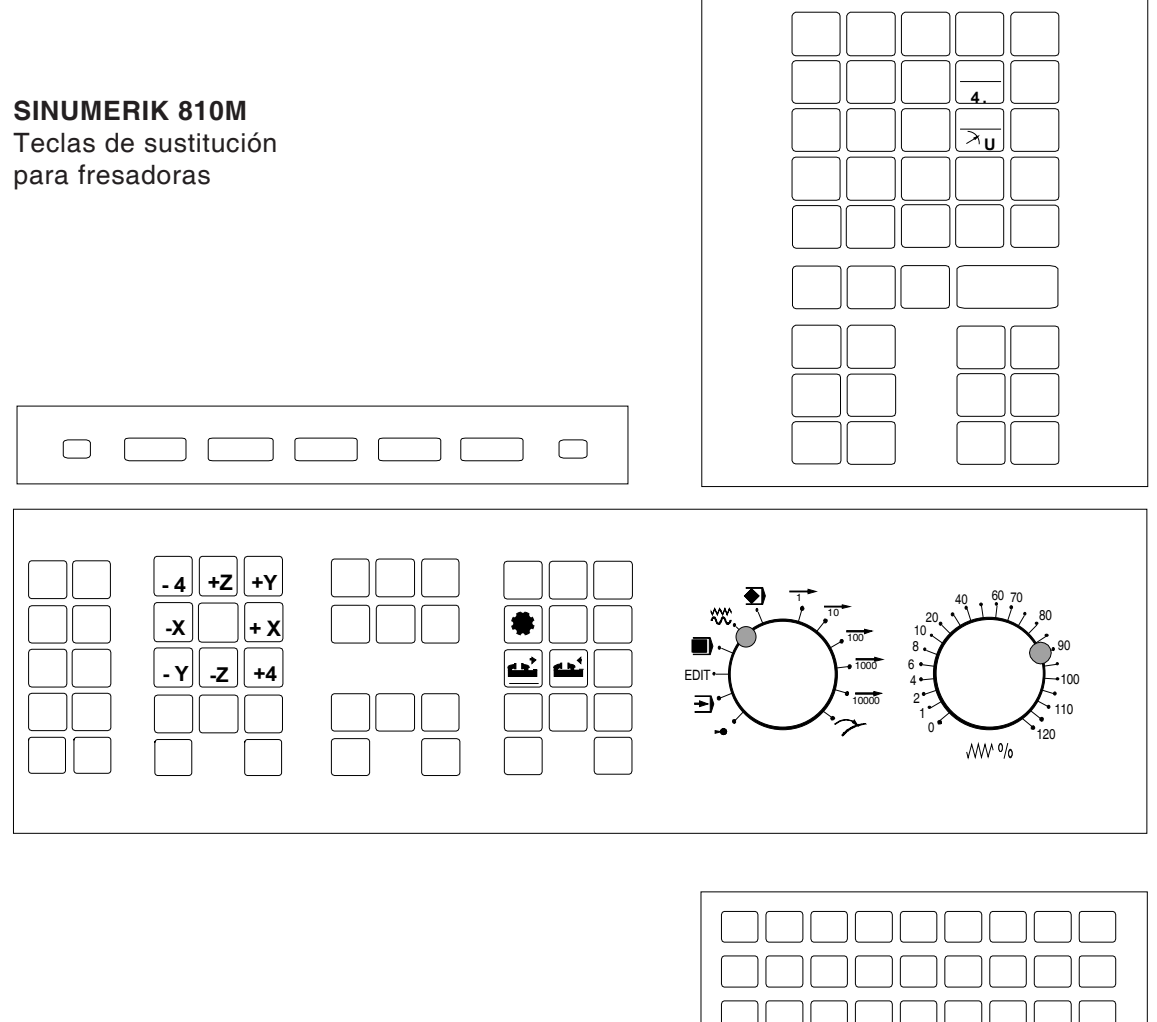

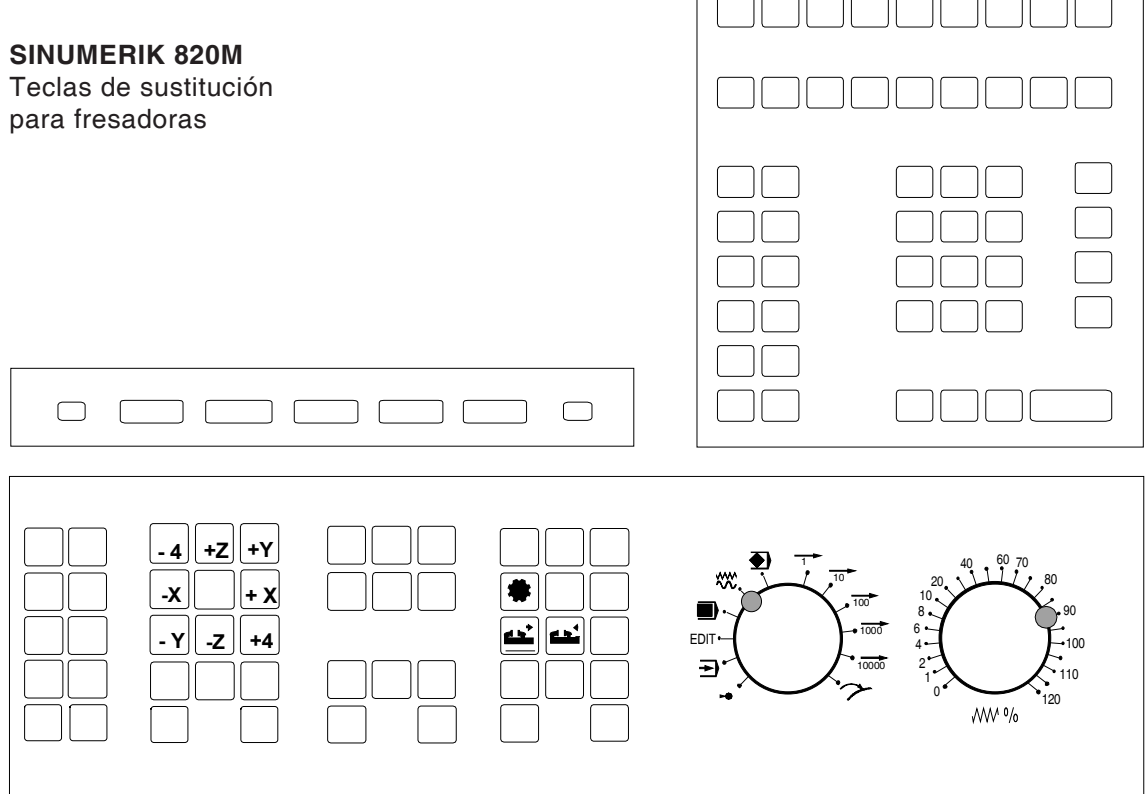

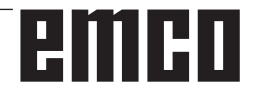

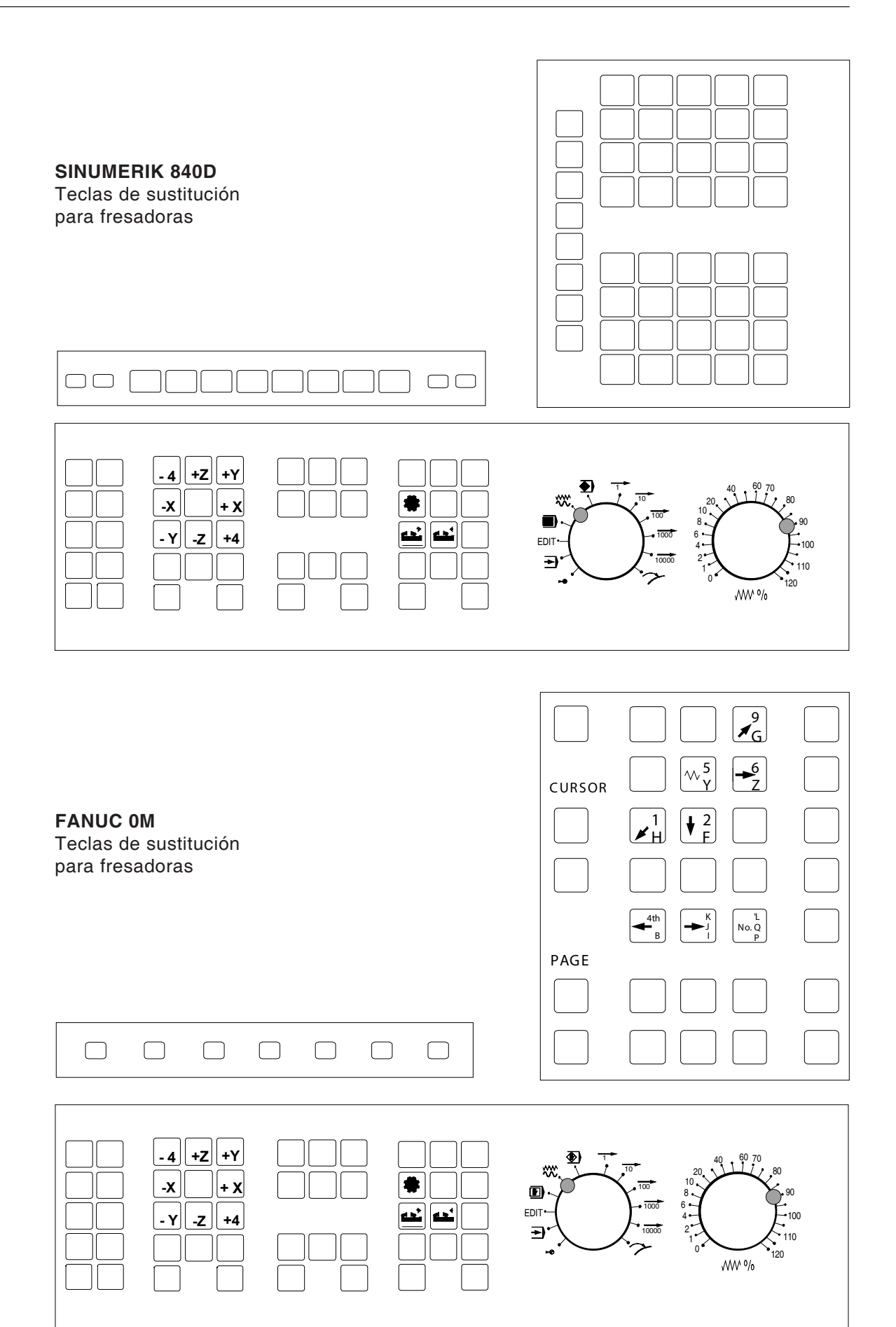

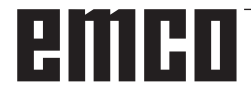

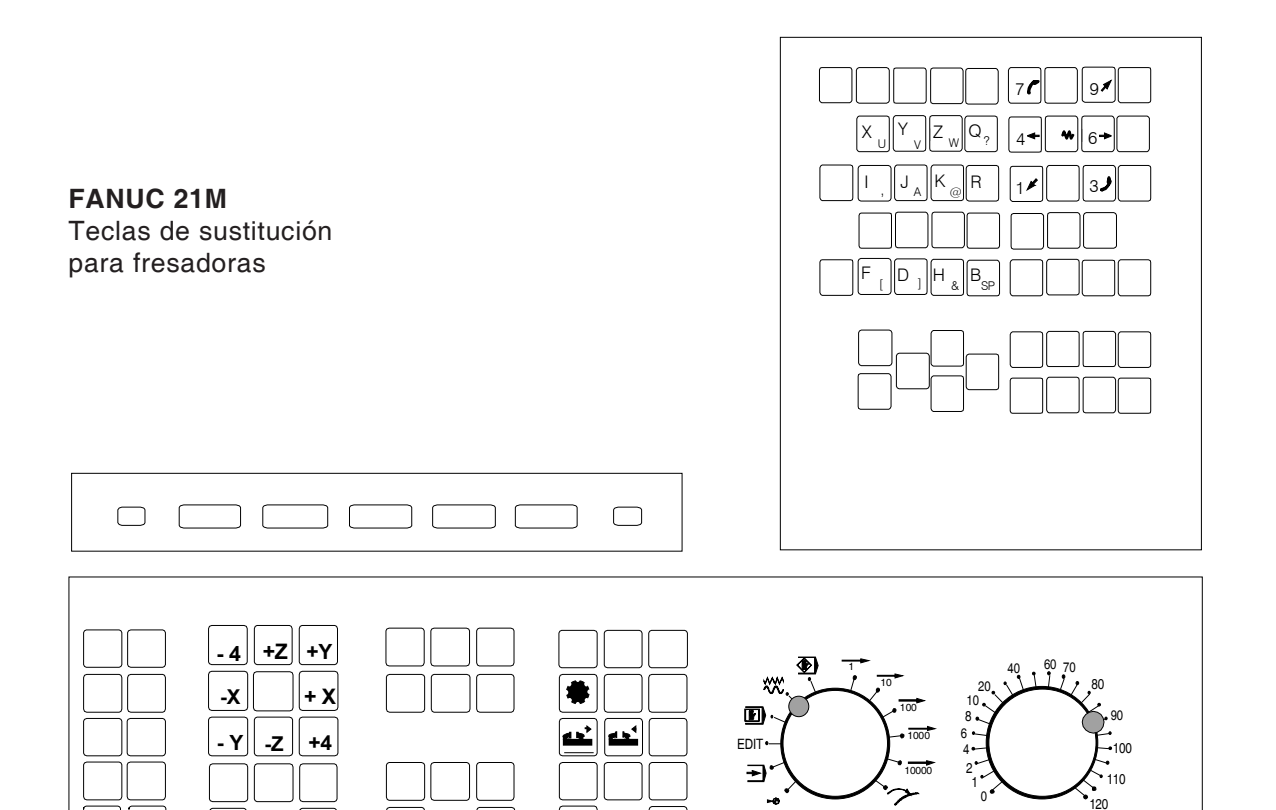

**HEIDENHAIN 355** Teclas de sustitución para versión DIN

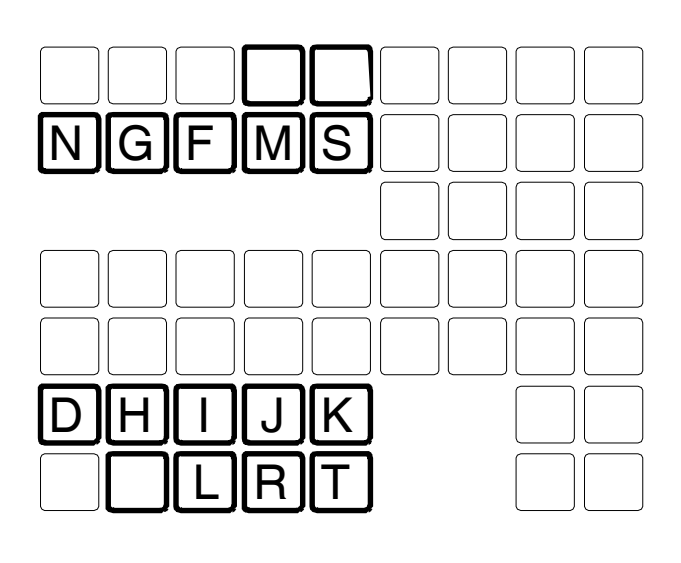

√<sup>™</sup> %

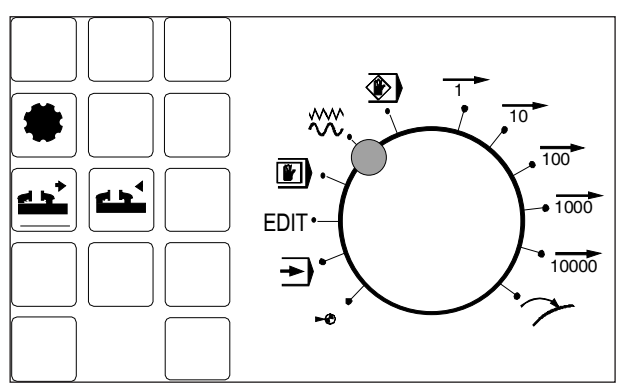

## nr.O HÍ

#### **EMCOTRONIC M2** Teclas de sustitución

para fresadoras

## Conexión al PC

El teclado de mando se conecta a través de la interfaz USB al PC.

El cable de conexión USB que se encarga simultáneamente de la alimentación de energía del teclado de mando se encuentra en el lado trasero del teclado de mando.

## Ajustes en el software de PC

#### Instalación del driver USB

Después del arranque del PC se visualiza el mensaje que se ha encontrado una nueva unidad USB.

#### Nota:

Para la instalación del driver USB son necesarios derechos de administrador. Siga Ud. las instrucciones de instalación del driver USB descritas en detalle en las instrucciones del teclado de mando USB EMCO.

Después de la instalación realizada asegúrese de que su sistema reconoce el EMCO Control Keyboard (USB).

## Ajuste en caso de nueva instalación del software del PC

Durante la instalación indique el teclado de mando y la correspondiente interfaz USB.

# Ajuste con software del PC ya instalado

Seleccione en el EmConfig en los ajustes de datos INI el teclado de mando USB como medio de entrada y la correspondiente interfaz USB. Además ajuste el tipo de teclado en "New". No olvide almacenar los ajustes.

## Interrupción del software del PC

El software del PC puede interrumpirse pulsando simultáneamente las dos texclas representados en negro por unos segundos.

Esto corresponde a Alt+F4 en el teclado del PC.

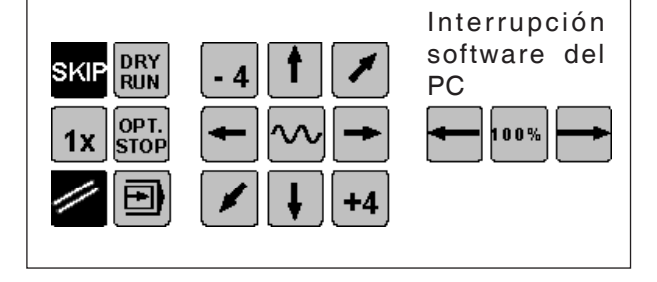

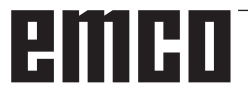

## Z: Instalación del Software

## Requisitos del sistema

Para que WinNC pueda funcionar se deben cumplir los siguientes requisitos:

- Windows 98/2000 Servicepack 4 Update Rollup1/XP/Vista:
- PC Celeron o Pentium III 733MHz compatible IBM 128 MB RAM, recomendados 256 MB RAM
- Mínimo 8MB VGA tarjeta gráfica de color
- 2 puertas libres de USB
- Tarjetas de red (para TCP/IP; sólo para máquinas de ACC)
- 30 MB disponibles de espacio en el disco duro por cada tipo de control instalado; CAMConcept 100 MB;
- Servicepack actual para el sistema operativo
- Sólo para HEIDENHAIN TNC 426 y FAGOR 8055:

Netscape Navigator o Communcator 4.5 hasta 4.78 (6.x no es compatible), o Internet Explorer 4.0, o RealPlayer 8 o superior

#### Advertencia:

AC95: Instalaciones de máquinas sólo son posibles con Windows 98/ME.

## Instalacón del software

- Iniciar Windows 98/ME/2000/XP/Vista
- AC95: Instalaciones de máquinas sólo son posibles con 98/ME.
- Sólo con Windows 98: bajar el controlador de USB del Internet y instalarlo
- Introducir la llave USB
- Iniciar el menú de EMCO
- El programa de instalación se inicia
- La instalación se realizará através de menús. Seguir los pasos individuales por orden.

### Alternativas del WinNC

El EMCO WinNC puede ser instalado para los siguientes tipos de control CNC:

- SINUMERIK 810/820 T y M
- SINUMERIK 810D/840 D T y M
- EMCOTRONIC TM02 T y M
- PAL T y M
- HEIDENHAIN TNC 426
- FANUC series 0-TC y 0-MC
- FANUC series 21 TB y MB
- FAGOR 8055 TC y MC
- CAMConcept T y M
- EASY CYCLE T y M

Si varios tipos de controles están instalados, aparece al iniciar el EM Launch un menú, del cual puede seleccionar el tipo requirido.

De cada alternativa del WinNC se puede instalar las siguientes versiones:

• Licencia de demostración:

Una licencia de demonstración es válida 30 días desde el primer uso. 5 días antes del vencimiento de la licencia de demonstración se puede introducir otra llave de licencia válida. (Ver manager de licencia)

• Puesto de programación:

La programación y el control de cada uno de los tipos de control pueden ser simulados por WinNC.

• Versión de licencia individual:

Sirve para crear programas para máquinas controladas por CNC en un PC (independiente de máquina).

• Versión de licencia múltiple:

Sirve para crear programas para máquinas controladas por CNC. La licencia múltiple puede ser instalada en un número ilimitado de PCs del centro de formación inscrito por el licenciador o ser instalada en red (independiente de máquina).

• Licencia de máquina:

Esta licencia posibilita el control directo de una máquina controlada por PC (PC TURN, Concept TURN, PC MILL, Concept MILL) por WinNC como con un control CNC convencional.

## Ajustes de la tarjeta interfaz

#### Tarjeta RS 485 (AC88)

(PC TURN 50, PC MILL 50, PC TURN 120, PC MILL 100)

Con la instalación del software se asigna a la tarjeta de interfaz una determinada área de memoria (zona de memoria CC000 - D0000).

Si este área ya está ocupada, por ejemplo, por otra tarjeta o un Administrador de Memoria Expandida, aparece una alarma.

Después de que se produzca esta alarma actúe de la forma siguiente:

**Modifique las posiciones de los puentes** Modificando los puentes en la tarjeta interfaz se puede cambiar a otra área de memoria. Están disponibles las siguientes áreas de memoria.

| RS 485 |        |     |                 |             |        |       |
|--------|--------|-----|-----------------|-------------|--------|-------|
| No     | Puente |     | Área de memoria |             | emoria |       |
| NO.    | ST1    | ST2 | ST3             | Hexadecimal |        | cimal |
| 1*     | L      | L   | L               | CC000       | а      | CC7FF |
| 2      | Н      | L   | L               | CC800       | а      | CCFFF |
| 3      | L      | Н   | L               | CD000       | а      | CD7FF |
| 4      | Н      | Н   | L               | CD800 a C   |        | CDFFF |
| 5      | L      | L   | Н               | CE000       | а      | CE7FF |
| 6      | Н      | L   | Н               | CE800       | а      | CEFFF |
| 7      | L      | Н   | Н               | CF000       | а      | CF7FF |
| 8      | Н      | Н   | Н               | CF800       | а      | CFFFF |

\*) Posición básica

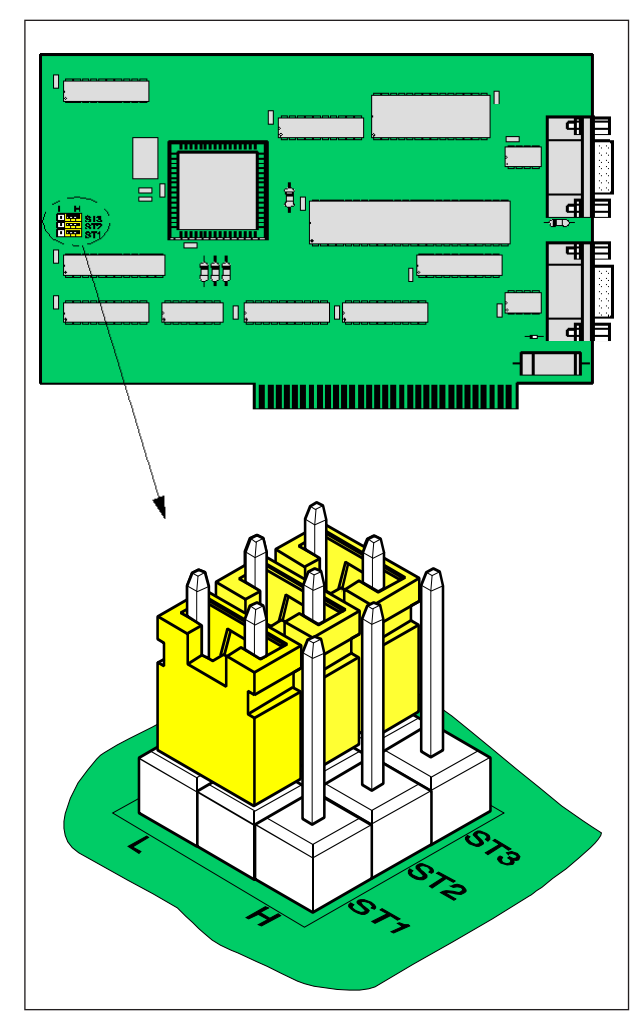

Situación de puente en la tarjeta de interfaz

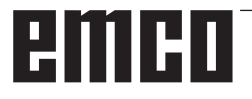

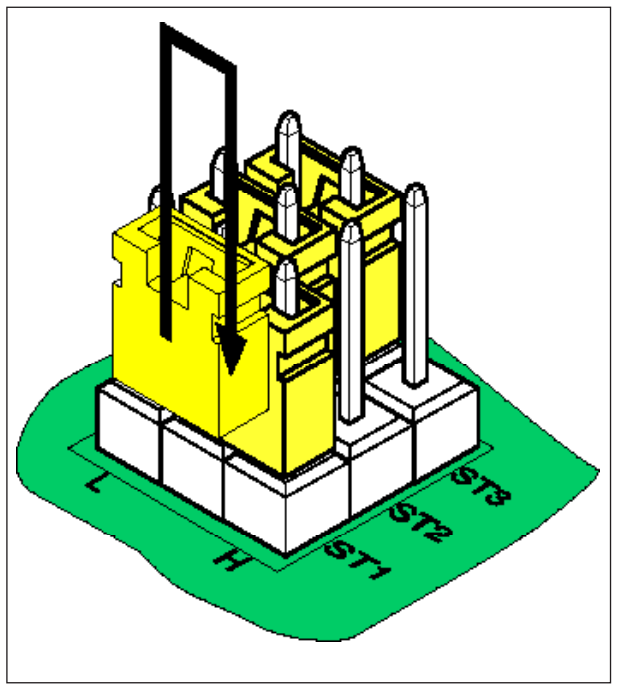

Modificación de las posiciones de los puentes

#### Secuencia:

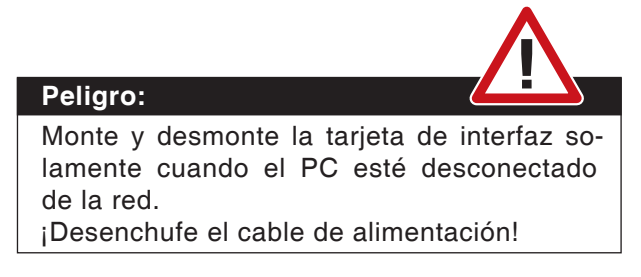

- Extraiga del PC la tarjeta de interfaz.
- Coloque los puentes ST1 ST3 en la posición necesaria (posiciones 1 - 8, ver tabla en página anterior).
- Coloque la tarjeta de interfaz en el PC.
- Conecte el PC a la corriente y enciéndalo.
- Vuelva a intentar la instalación del software. Cuando se produzca la alarma de nuevo, pruebe la siguiente posición del puente..

#### Tarjeta PCCOM (RS 422) (AC95)

(PC TURN 55, PC MILL 55 PC TURN 105, PC MILL 105 PC TURN 125, PC MILL 125 PC TURN 155, PC MILL 155)

Con la instalación del software se asigna a la tarjeta de interfaz una determinada área de memoria (**zona de memoria CC000 - CFFFF**).

Si este área ya está ocupada, por ejemplo, por otra tarjeta o un Administrador de Memoria Expandida, aparece una alarma.

Después de que se produzca esta alarma actúe de la forma siguiente:

#### Modifique las posiciones de los puentes

Modificando los puentes en la tarjeta interfaz se puede cambiar a otra área de memoria. Están disponibles las siguientes áreas de memoria.

| RS 422                 |           |           |    |             |                 |       |  |
|------------------------|-----------|-----------|----|-------------|-----------------|-------|--|
| No                     |           | Puente    |    |             | Área de memoria |       |  |
| NO.                    | <b>X2</b> | <b>X3</b> | X4 | Hexadecimal |                 |       |  |
| 1*                     | L         | L         | L  | CC000       | а               | CC7FF |  |
| 2 <sup>1)</sup>        | L         | L         | Н  | D8000       | а               | D87FF |  |
| 3                      | L         | Н         | L  | CF800       | а               | CFFFF |  |
| <b>4</b> <sup>1)</sup> | L         | Н         | Н  | E0000 a E0  |                 | E07FF |  |
| 5                      | Н         | L         | L  | CE000       | а               | CE7FF |  |
| 6 <sup>1)</sup>        | Н         | L         | Н  | DF800       | а               | DFFFF |  |
| <b>7</b> <sup>1)</sup> | Н         | Н         | L  | D0000       | а               | D07FF |  |
| 8 <sup>1)</sup>        | Н         | Н         | Н  | E8000       | а               | E87FF |  |

\*) Posición básica

1) Válido a partir de versión 1 de la tarjeta PC-COM

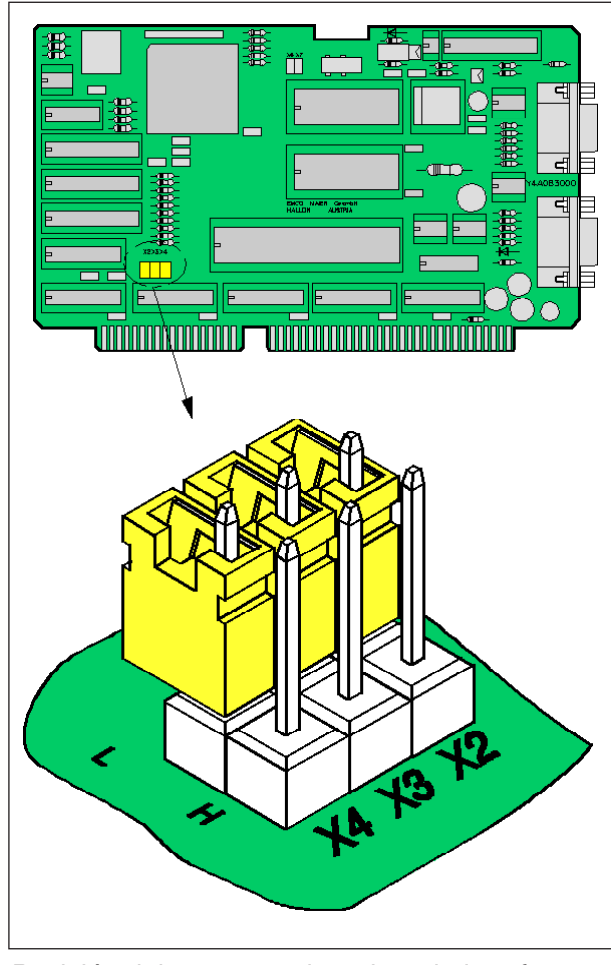

Posición del puente en la tarjeta de interfaz

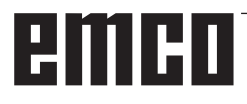

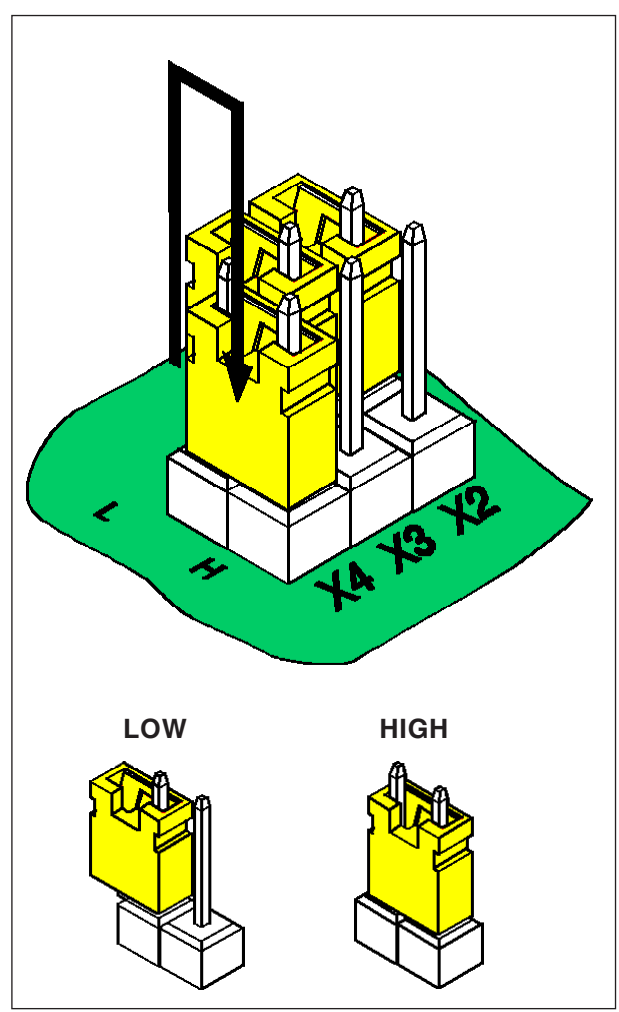

Modificación de las posiciones de los puentes

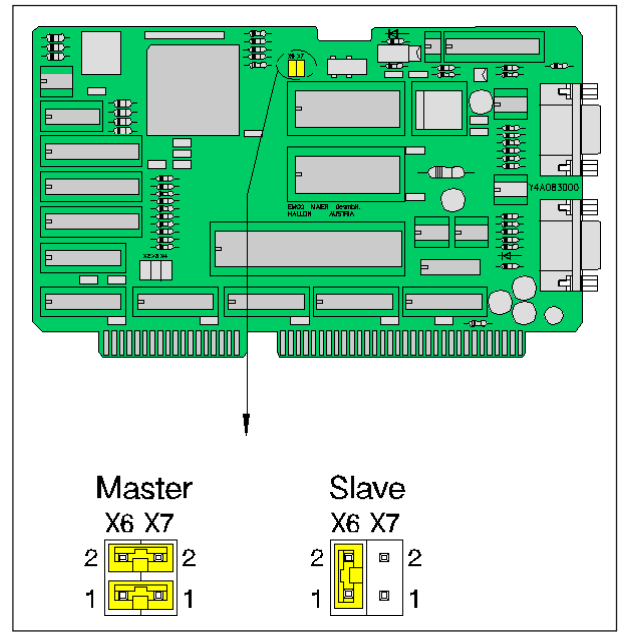

Ajuste Maestro - Esclavo de PCCOM

#### Secuencia:

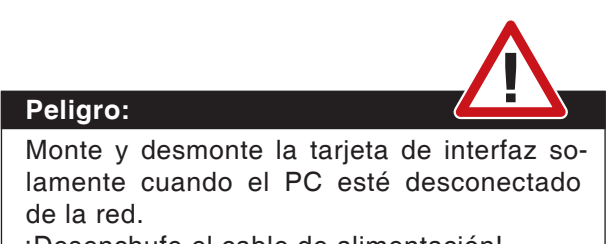

- ¡Desenchufe el cable de alimentación!
- Extraiga del PC la tarjeta de interfaz.
- Coloque los puentes X2 X4 en la posición necesaria (posiciones 1 - 8, ver tabla en página anterior).
   Patillas sin conectar: L

Patillas conectadas: H

- Coloque la tarjeta de interfaz en el PC.
- Conecte el PC a la corriente y enciéndalo.
- Vuelva a intentar la instalación del software. Cuando se produzca la alarma de nuevo, pruebe la siguiente posición del puente.

#### Ajuste de la PCCOM Maestro-Esclavo

En el PC se pueden instalar varias tarjetas PC-COM , ej. para controlar más de cuatro ejes en una máquina.

En este caso, una de las tarjetas se debe configurar como Maestro, todas las demás tarjetas deben ser configuradas como Esclavos.

Cuando sólo está instalada una tarjeta, también se debe configurar como maestro.

Todas las tarjetas se suministran configuradas como Maestro.

La configuración se realiza con los puentes X6 y X7.

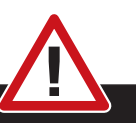

El montaje y/o desmontaje sólo se puede realizar si el ordenador está separado de la red (desenchufar la clavija).

#### Nota:

**Peligro:** 

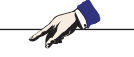

Con una instalación de máquina una tarjeta de red debe ser reservada únicamente para el control de la máquina.

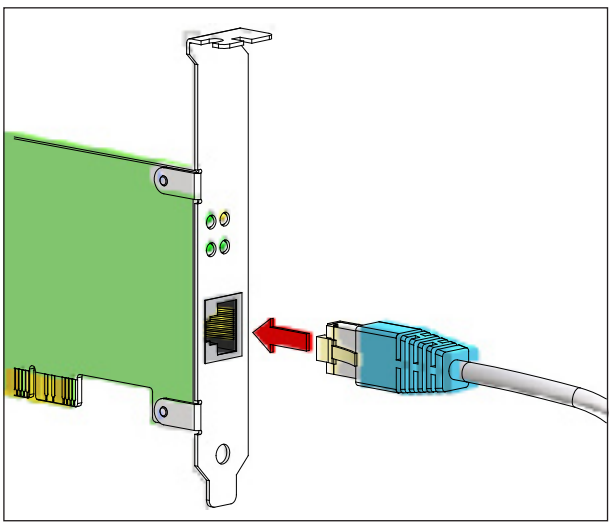

Conexión de la máquina al PC

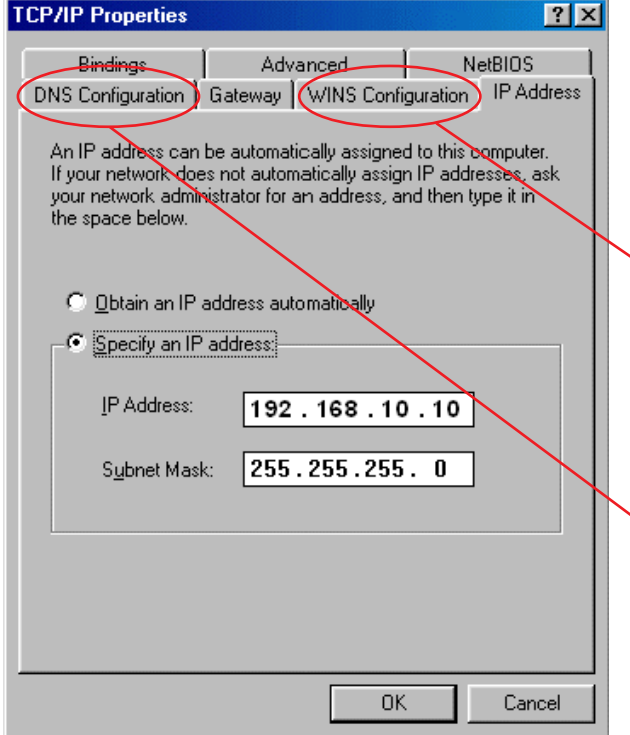

Características de TCP/IP

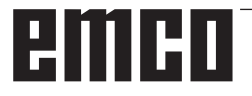

### Tarjeta de red (ACC)

para: Concept Turn 55 Concept Mill 55 Concept Turn 105 Concept Mill 105

Tipo de tarjeta de red: tarjeta de red compatible con TCP/IP

Ajuste de la tarjeta de red para la conexión local a la máquina:

#### IP- Adress: 192.168.10.10 Subnetmask 255.255.255.0

En caso de problemas observar la instrucción de su sistema operación (Ayuda Windows).

#### Ejemplo para Windows 98:

Además se deben desactivar los mismos en los registros "Configuración DNS" y "Configuración WINS".

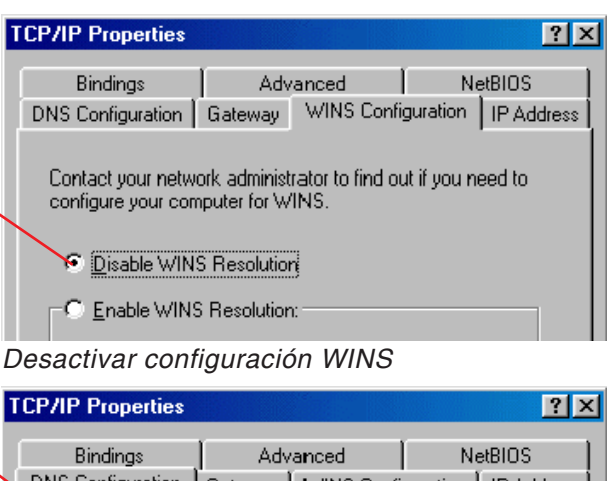

| Bindings                                                                                                    | Advanced            |  | NetBIOS    |            |
|----------------------------------------------------------------------------------------------------|---------------------|--|------------|------------|
| DNS Configuration                                                                                                    | Gateway WINS Config |  | guration ] | IP Address |
| Disable DNS                                                                                                    |                     |  |            |            |
| $\square \square \square \square \square \square \square \square \square \square \square \square \square \square \square \square \square \square \square $ |                     |  |            |            |

Desactivar configuración DNS

| 🛨 Estado de Local Area Connection 🛛 🔹 🔀                                                                                                    |  |  |  |
|----------------------------------------------------------------------------------------------------|--|--|--|
| General Soporte                                                                                                    |  |  |  |
|                                                                                                    |  |  |  |
| Estado: Conectado                                                                                                    |  |  |  |
| Duración: 00:26:23                                                                                                    |  |  |  |
| Velocidad: 100.0 Mbps                                                                                                    |  |  |  |
|                                                                                                    |  |  |  |
| Actividad                                                                                                    |  |  |  |
| Enviados — 👘 — Recibidos                                                                                                    |  |  |  |
| Paquetes: 205   52                                                                                                    |  |  |  |
| Propiedades Deshabilitar                                                                                                    |  |  |  |
| 🕂 Propiedades de Local Area Connection 🛛 💽 🛛                                                                                                    |  |  |  |
| General Autenticación Opciones avanzadas                                                                                                    |  |  |  |
| Conectar usando:                                                                                                    |  |  |  |
| Intel(R) PRO/1000 MT Network Con Configurar                                                                                                    |  |  |  |
| Esta conexión utiliza los siguientes elementos:                                                                                                    |  |  |  |
| Client for Microsoft Networks Image: Client for Microsoft Networks Image: Client for Microsoft Networks Image: Client Scheduler Image: Client Scheduler |  |  |  |
| Instalar Desinstalar Propiedades                                                                                                    |  |  |  |
|                                                                                                    |  |  |  |
| General                                                                                                    |  |  |  |
| Puede hacer que la configuración IP se asigne automáticamente si su<br>red es compatible con este recurso. De lo contrario, necesita consultar<br>con el administrador de la red cuál es la configuración IP apropiada.                                                                                                    |  |  |  |
| O Obtener una dirección IP automáticamente                                                                                                    |  |  |  |
| Usar la siguiente dirección IP:                                                                                                    |  |  |  |
| Dirección IP: 192 . 168 . 10 . 10                                                                                                    |  |  |  |
| Máscara de subred: 255 . 255 . 255 . 0                                                                                                    |  |  |  |
| Puerta de enlace predeterminada:                                                                                                    |  |  |  |
| Obtener la dirección del servidor DNS automáticamente                                                                                                    |  |  |  |
| O Usar las siguientes direcciones de servidor DNS:                                                                                                    |  |  |  |
| Servidor DNS preferido:                                                                                                    |  |  |  |
| Servidor DNS alternativo:                                                                                                    |  |  |  |
| Opciones avanzadas                                                                                                    |  |  |  |
| Aceptar                                                                                                    |  |  |  |

Ejemplo para Windows XP:

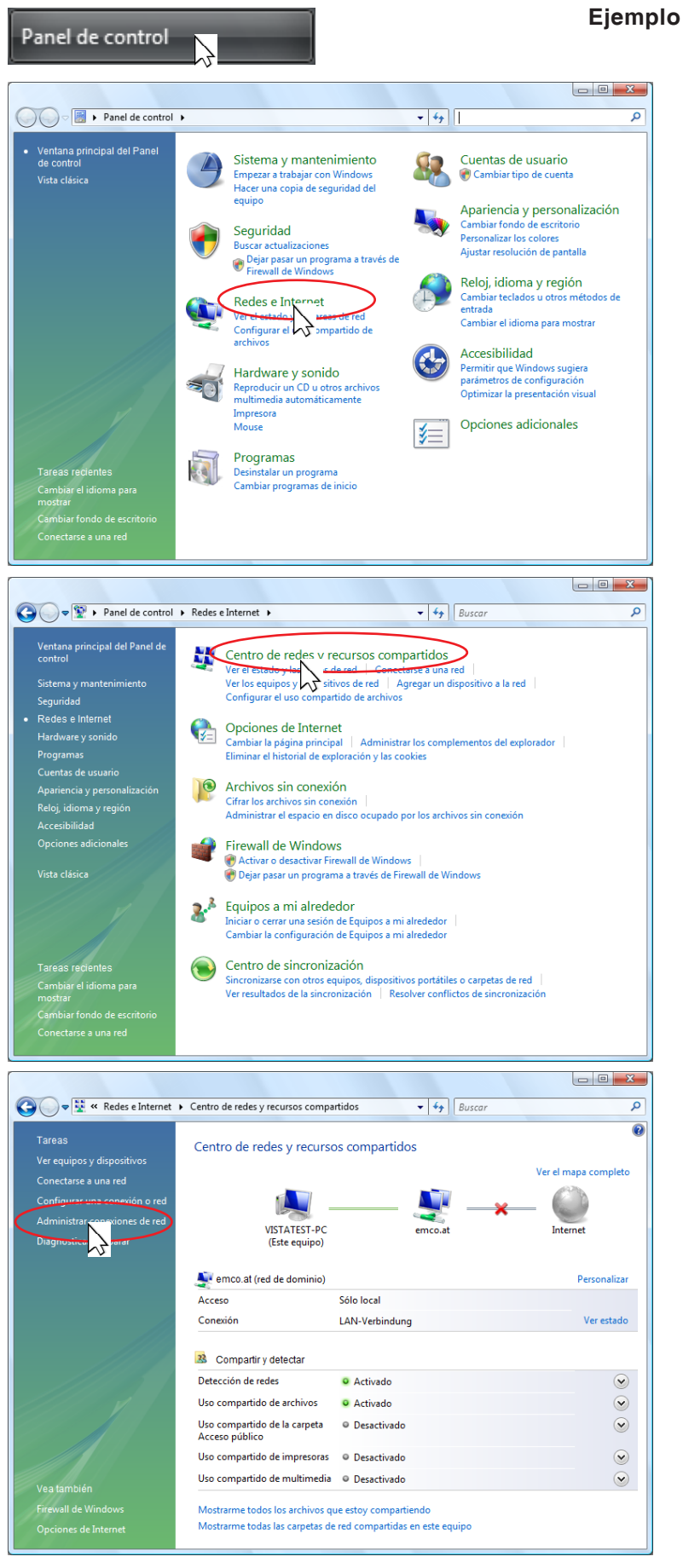

#### Ejemplo para Windows Vista:

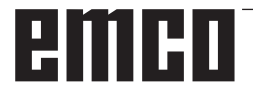

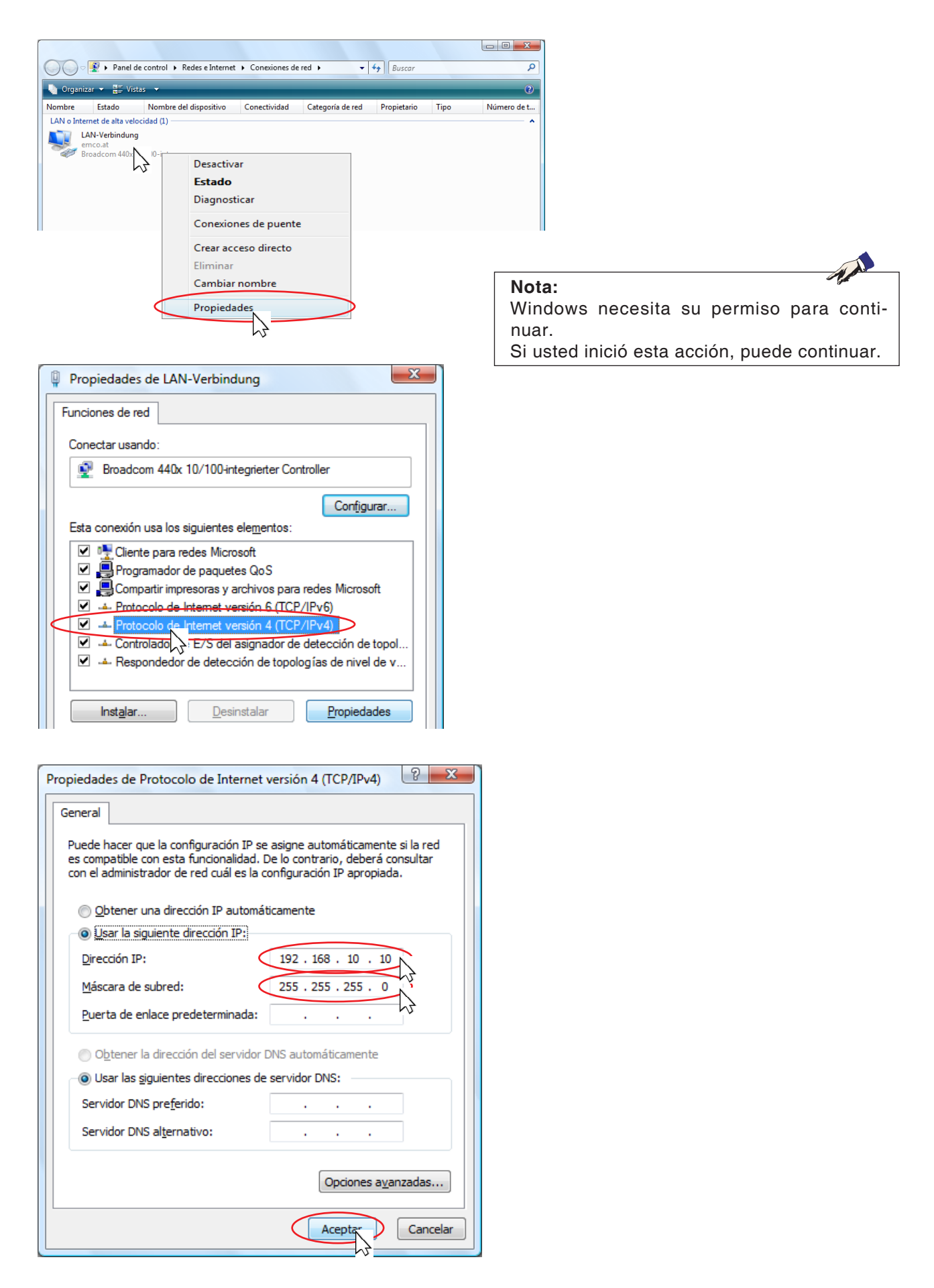

# emco

## Inicio de WinNC

Si ha seleccionado "YES" en la última pregunta de instalación de la versión máquina (entrada en el archivo AUTOEXEC), WinNC se inicia automáticamente después de encender el PC.

En otro caso, actúe como sigue:

- Encienda el PC y arranque Windows.
- Haga clic en el símbolo inicio en la línea inferior.
- Seleccione Programs, EMCO y haga clic en WinNC.
- La pantalla muestra la imagen de inicio. En la imagen de inicio se muestran el número de la versión de WinNC y el licenciado.
- Si ha instalado solamente un tipo de control, se iniciará inmediatamente.
- Si ha instalado varios tipos de control, la pantalla muestra el menú de selección.
- Seleccione el tipo de control deseado (teclas de cursor o el ratón) y pulse ENTER para arrancarlo.
- Si usa el teclado de control, seleccione el tipo de control deseado con las teclas JOG y arránquelo con "NC-Start".

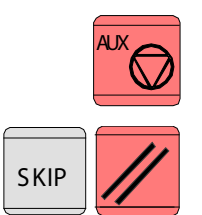

## Cierre de WinNC

Desconectar accionamientos auxiliares con "AUX OFF".

Pulsando, simplemente, las teclas "Alt" y "F4" (teclado del PC) o las teclas "SKIP" y "RESET" (teclado de control accesorio) el sistema de control será detenido y volverá al menú de selección de tipos de control.

Pulse nuevamente Alt+F4 para cerrar WinNC. Con el ratón, puede cerrar WinNC haciendo clic en el símbolo de la barra de título.

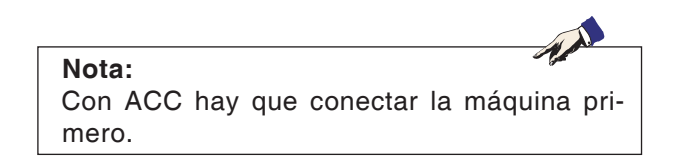

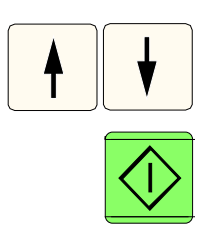

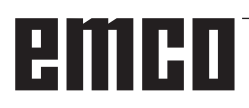

| Enter EMCO License Key for GE Fanuc 0 |                                  |  |
|---------------------------------------|----------------------------------|--|
| Name<br>Adress                        | EMCO Maier Ges.m.b.H.<br>Hallein |  |
| License Key                           |                                  |  |
| ОК                                    | Demo                             |  |

Ventana de entrada

| EMCO License Manager          | × |
|-------------------------------|---|
| Select a Product              |   |
| Heidenhain TNC 426            | - |
| Enable License Key Reentering |   |

EMCO License Manager

## Introducción de licencia

Después de haber realizado la instalación de un producto de software EMCO software durante el arranque se visualiza una ventana de entrada pidiendo el nombre, dirección y llave de licencia. La ventana de entrada aparece para cada producto instalado. Si se desea una licencia de demostración (véase página Z1) seleccione "DEMO". La ventana de entrada se visualiza de nuevo sólo 5 días antes del vencimiento de la licencia de demostración. Una entrada posterior es posible también a través del manager de licencia (véase manager de licencia).

### Manager de licencia

Para la liberación de grupos de función adicionales de productos de software EMCO existentes es necesario introducir la llave de licencia nuevamente recibida (excepción: licencia de demstración).

El **EMCO License Manager** (véase figura a la izquierda) facilita la entrada de ulteriores nuevas llaves de licencia. Para eso seleccione el nuevo producto en la ventana de selección y confirmar la entrada.

Durante el próximo arranque de su software de control ahora se visualiza una ventana de entrada pidiendo la indicación del nombre, dirección y llave de licencia (véase figura superior a la izquierda).

Prestar atención a que se requieren las llaves de licencia individualmente para todo producto de software. En la figura a la izquierda por ejemplo se debe indicar la llave de licencia para el producto de software "Heidenhain TNC 426".

# emco